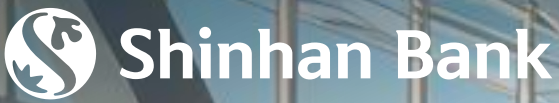

10

1151

## HƯỚNG DẪN SỬ DỤNG DỊCH VỤ PHÒNG CHỜ SÂN BAY

I. TẢI ỨNG DỤNG DRAGONPASS

II. KÍCH HOẠT TÀI KHOẢN

### III. HƯỚNG DẪN SỬ DỤNG

A. Tìm kiếm và lựa chọn sân bay
 B. Sử dụng Dịch vụ phòng chờ
 C. Top-up

#### IV. QUẢN LÝ TÀI KHOẢN

A. Thêm mới hoặc thay đổi Mã thành viên B. Thay đổi mật khẩu C. Cấp lại mật khẩu

V. FAST TRACK

# I. TẢI ỨNG DỤNG DRAGONPASS

1. Tìm kiếm từ khóa "DragonPass" tại App Store hoặc Play Store

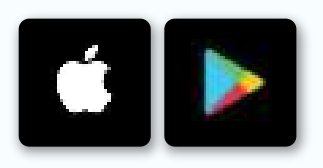

2. Tải ứng dụng DragonPass với biểu tượng như hình bên

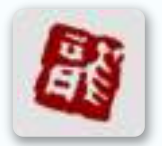

#### 3. Lưu ý .

Sau tối đa 07 ngày làm việc kể từ ngày kích hoạt thẻ thành công, Shinhan sẽ gửi Mã thành viên DragonPass và Mã kích hoạt qua SMS đến số điện thoại đăng ký của Quý khách.

Mật khẩu của Quý khách phải dài ít nhất 08 ký tự, bao gồm 01 chữ cái in hoa, 01 chữ cái thường, 01 chữ số và 01 ký tự đặc biệt.

Khi Quý khách đóng thẻ tại Shinhan, Mã thành viên DragonPass tương ứng của Quý khách sẽ tự động hết hiệu lực sử dụng.

Địa chỉ email Quý khách đăng ký với DragonPass được sử dụng để đăng nhập vào ứng dụng, yêu cầu cấp lại mật khẩu và không nhất thiết phải là địa chỉ email mà Quý khách đã đăng kí với Ngân hàng Shinhan.

Chủ thẻ chính và Chủ thẻ phụ cần đăng kí Mã thành viên DragonPass với 02 email cá nhân riêng biệt.Trường hợp đăng kí chung email, 02 Mã thành viên DragonPass sẽ hiển thị cùng 01 thông tin cá nhân của người đăng kí trước.

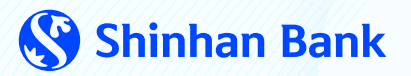

## II. KÍCH HOẠT TÀI KHOẢN

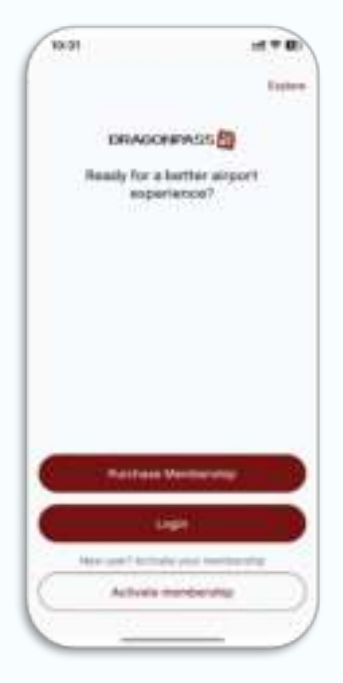

**Bước 1**: Mở ứng dụng và chọn "Activate Membership".

| See Plantine code sent                                                                                     |     |
|----------------------------------------------------------------------------------------------------|-----|
| When the set digit setting allow costs work<br>and module harmonic , $\Omega_{-}=0,  \Omega_{-}=0,  0 = 0$ |     |
| 0  0  0  0  0  0                                                                                           | 80- |
|                                                                                                    |     |
| dan't molanine (?)<br>energy of which to my errori                                                         |     |
|                                                                                                    |     |
|                                                                                                    |     |
|                                                                                                    |     |
|                                                                                                    |     |
| Carlinse.                                                                                                  |     |

**Bước 4:** Nhập mã xác nhận được gửi qua SMS/ Email.

| 8.41                                                                    | 478                                      |
|-------------------------------------------------------------------------|------------------------------------------|
| Membershi                                                               | p activation                             |
| s and kang, annual yolar<br>annow in the sambles a<br>citization coole. | ké digé Congentrasi.<br>Né piné Kan-digé |
| Helmonia norse                                                          |                                          |
| Automatica                                                              |                                          |
|                                                                         |                                          |
| -                                                                       | ng (                                     |
| Arriady have                                                            | at account?                              |
| 545                                                                     |                                          |

**Bước 2:** Nhập Mã thành viên DragonPass và Mã kích hoạt được Shinhan gửi qua tin nhắn điện thoại. Chọn "Activate".

| 7727-3973                                | 2220020  |
|------------------------------------------|----------|
| Create p                                 | assworth |
| Fairwort .                               |          |
| tarter passant                           |          |
| ange Nat                                 |          |
| Name processories from a processor       |          |
| B 1-1-1-1-1-1-1-1-1-1-1-1-1-1-1-1-1-1-1- |          |
| 2                                        |          |
| E transformer                            | 100.000  |
|                                          |          |
|                                          |          |
|                                          |          |
|                                          |          |
|                                          |          |

**Bước 5:** Tạo mật khẩu mới đạt đủ điều kiện yêu cầu Chọn "Continue".

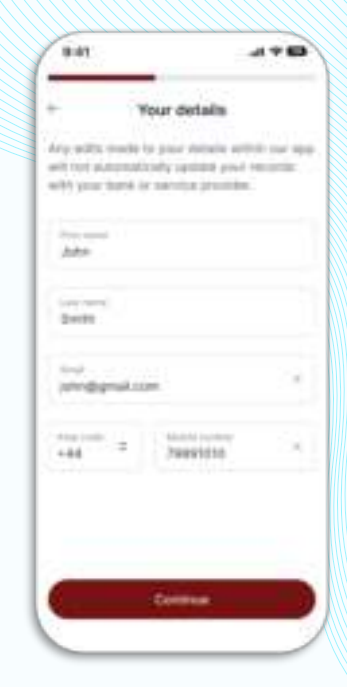

**Bước 3:** Nhập các thông tin được yêu cầu. Xác nhận email và số điện thoại, Chọn "Continue".

| -                                                                                                    |                         |        |
|----------------------------------------------------------------------------------------------------|-------------------------|--------|
| - 0                                                                                                    | wate passes             | ion d  |
| and and a state of the state of the state of | Ŷ                       |        |
| 102404e                                                                                                    | ×.                      |        |
| -                                                                                                    |                         | _      |
| A Constant                                                                                                    |                         |        |
|                                                                                                    | 0                       | 5      |
| Merri                                                                                                    | 0ership act             | ivated |
|                                                                                                    | aried the proof factors | -      |
|                                                                                                    | 104                     |        |
| 0                                                                                                    | Dancel                  |        |
| 0                                                                                                    |                         |        |

**Bước 6:** Tài khoản thiết lập thành công. Quý khách có thể đăng nhập ứng dụng và sử dụng.

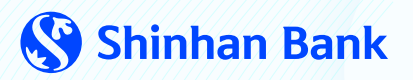

# III. HƯỚNG DẪN SỬ DỤNG

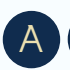

Tìm kiếm và lựa chọn sân bay

1. Ứng dụng sẽ hiển thị sân bay gần nhất dựa theo chế độ định vị

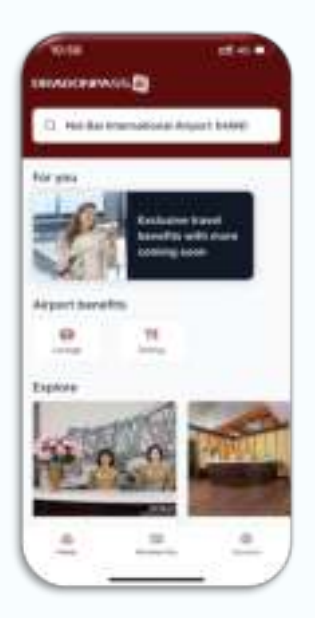

Bước 1: Tại mục Home Chọn "Lounge".

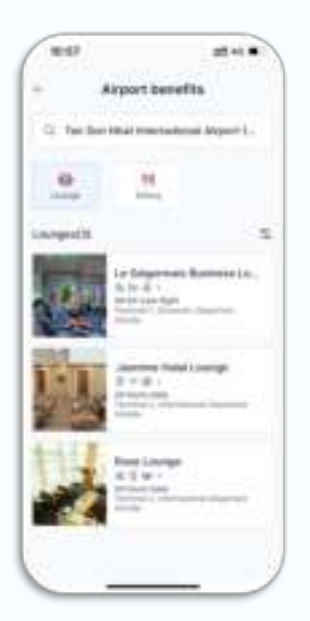

**Bước 2:** Chọn phòng chờ để xem thông tin chi tiết.

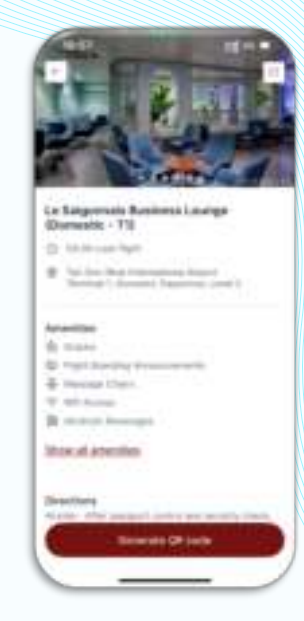

**Bước 3:** Nhấn "Generate QR Code" để sử dụng dịch vụ phòng chờ.

#### 2. Tìm kiếm phòng chờ bất kì tại địa điểm mà Quý khách đến

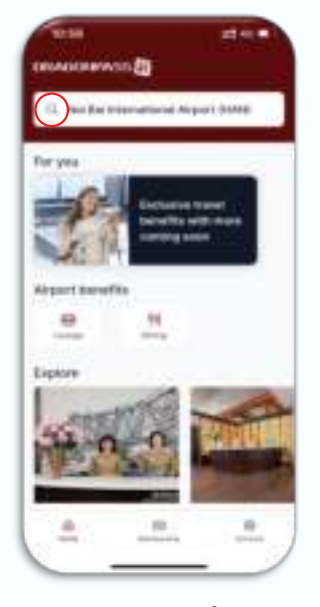

Bước 1: Chọn biểu tượng tìm kiếm.

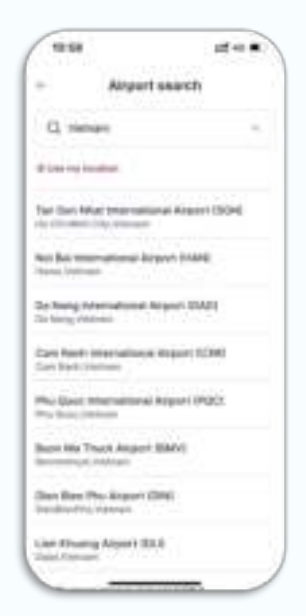

**Bước 2:** Nhập địa điểm mà Quý khách muốn tìm kiếm phòng chờ.

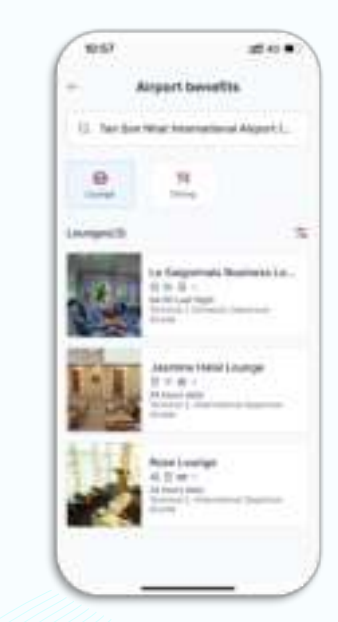

**Bước 3:** Lựa chọn sân bay và phòng chờ mà Quý khách tìm kiếm để sử dụng dịch vụ.

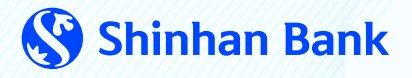

# III. HƯỚNG DẪN SỬ DỤNG

B Sử dụng Dịch vụ phòng chờ

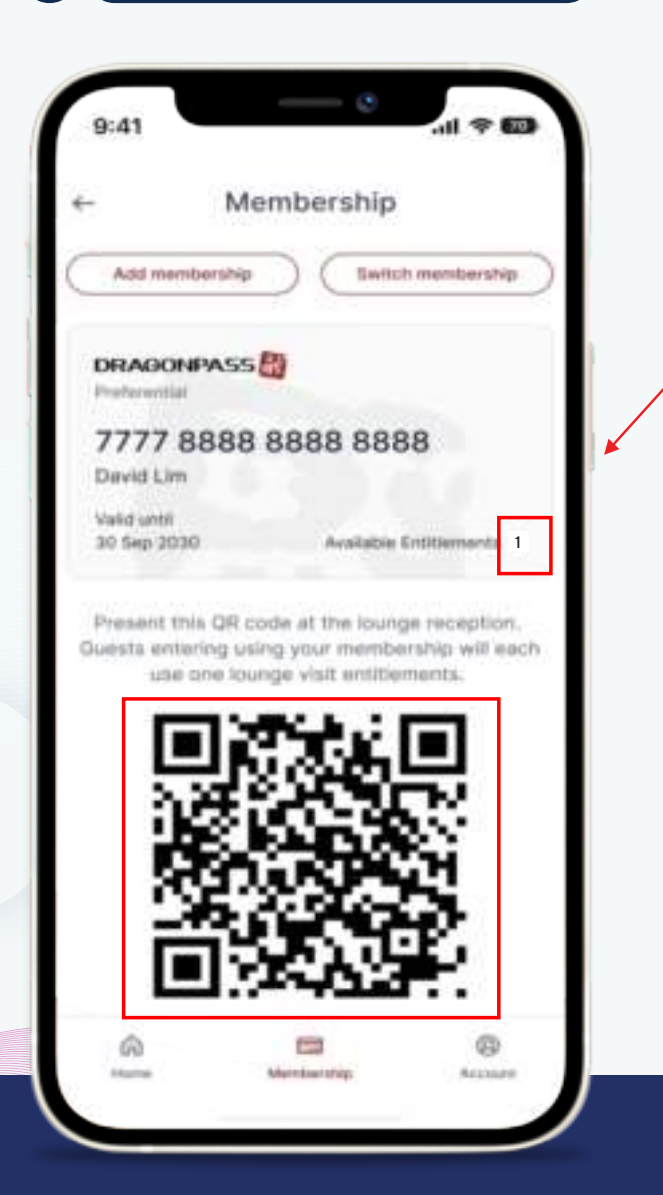

Chọn mục "My Membership" Xuất trình Thẻ thành viên điện tử và Mã QR của Quý khách tại Quầy lễ tân phòng chờ.

Số lượt sử dụng dịch vụ miễn phí.

Vào ngày đầu tiên của mỗi Quý, mỗi Chủ thẻ sẽ nhận được 02 lượt sử dụng dịch vụ miễn phí đối với thẻ **Signature**; 01 lượt sử dụng dịch vụ miễn phí đối với thẻ **Travel Platinum, Korean Air – Shinhan và PWM Platinum**.

Trong trường hợp Quý khách không nhận được ưu đãi này, vui lòng liên hệ Trung tâm dịch vụ khách hàng Shinhan tại số **1900 1577** hoặc Hotline Dragonpass tại số **+441619298844** để được hỗ trợ.

Quyền sử dụng phòng chờ miễn phí không được cộng đồn sang các quý tiếp theo.

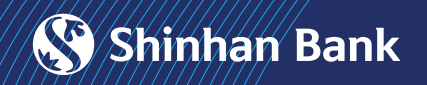

# III. HƯỚNG DẪN SỬ DỤNG

## C Top-up

Trường hợp hết lượt sử dụng dịch vụ miễn phí, Chủ thẻ có thể mua thêm lượt sử dụng qua chức năng Top-up.

Mức giá áp dụng dành riêng cho chủ thẻ Shinhan là 27 đô la Mỹ = (01) lượt sử dụng, áp dụng cho phòng chờ nội địa và quốc tế.

| Membership                                                                                                    |      |
|----------------------------------------------------------------------------------------------------|------|
| (Merensense) (See                                                                                                    |      |
| Entitiements                                                                                                    |      |
| Not along trapp with the set                                                                                                    | -    |
| scale of a grant of the second                                                                                                    | Sec. |
| All Contrasts                                                                                                    |      |
| has been and and a state of the                                                                                                    |      |
| Property in Concession, and the                                                                                                    | ÷    |
| Remaining Divisionness                                                                                                    |      |
| Producer of Parlineares                                                                                                    |      |
| the lot of the lot of  |      |
|                                                                                                    | -    |
|                                                                                                    |      |
| Contraction of the local division of the local division of the loc |      |
| Costration and                                                                                                    |      |
|                                                                                                    | 100  |
|                                                                                                    |      |

**Bước 1**: Tại mục My Membership, > chọn "Purchase entitlements".

| 11:00           | att 40 🔳             |
|-----------------|----------------------|
| ÷               | dd a new card        |
| Add a payment o | and its your profile |
| Card number     |                      |
| Name on card    |                      |
| Expiry data     | CVV                  |
| Seve as defa    | ult card             |
|                 |                      |
|                 |                      |
|                 |                      |
|                 | fare                 |
|                 |                      |

**Bước 3:** Điền thông tin Thẻ tín dụng Shinhan của Quý khách.

| <ul> <li>Purchase entitie</li> </ul> | ements |
|--------------------------------------|--------|
| - 1                                  | +      |
| Cost per visit                       | USD 27 |
| Total                                | USD27  |
| Payment method                       |        |
| Add new card                         | >      |
|                                      |        |
|                                      |        |
|                                      |        |
|                                      |        |
|                                      |        |
|                                      |        |

**Bước 2:** Điều chỉnh số lượt sử dụng cần mua thêm và chọn "Checkout".

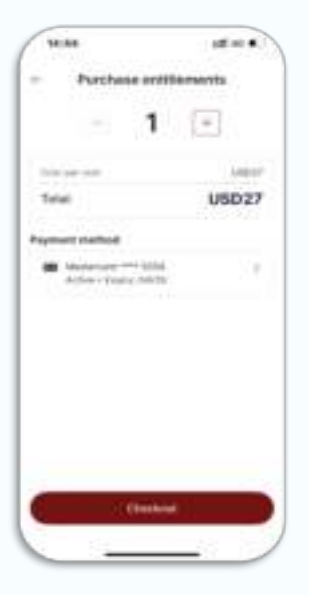

**Bước 4:** Chọn "Checkout" và hoàn tất thanh toán.

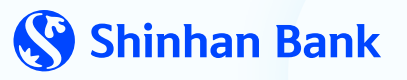

# IV. QUẢN LÝ TÀI KHOẢN

A Thêm mới hoặc thay đổi Mã thành viên

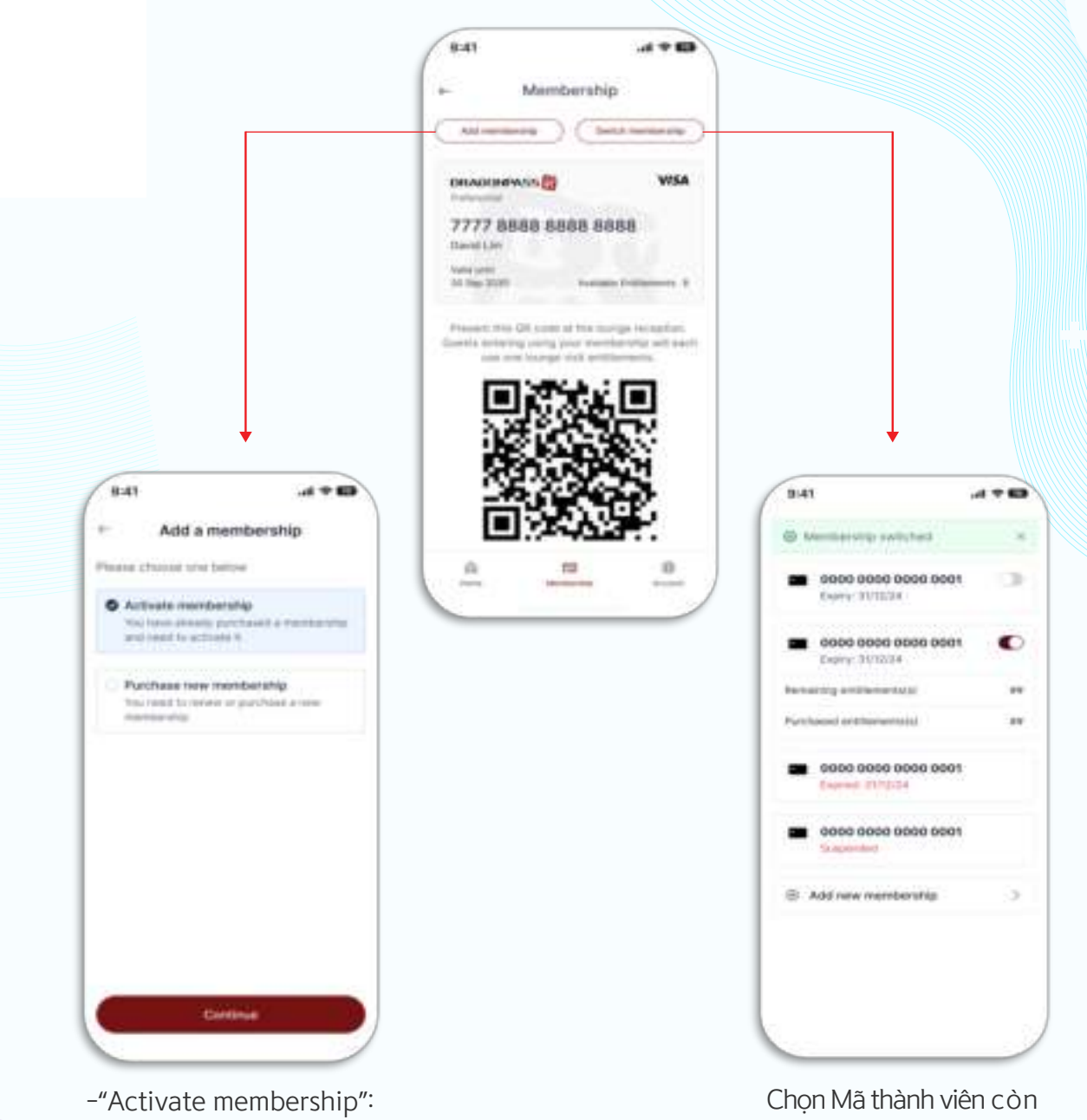

-"Activate membership": Kích hoạt Mã thành viên (nếu có); hoặc -"Purchase membership": Mua Mã thành viên mới. Chọn Mã thành viên còn lượt sử dụng dịch vụ bằng cách kéo thanh trượt sang phải để chuyển đổi mã thành viên.

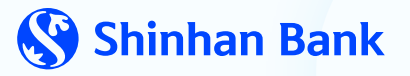

## IV. QUẢN LÝ TÀI KHOẢN

B

Thay đổi mật khẩu

| 94.54                    | 12 40 <b>8</b> |
|--------------------------|----------------|
| WARONINS5 🛄              |                |
| F                        | all parts      |
| B Weprofile              | - 5            |
| \$2 Carto                |                |
| @ Serrigs                | 5.8            |
| C Ny factories           |                |
| C West-Senary            |                |
| E Summer & Orape         |                |
| D. Terros and conditions | 10             |
| D. Terriss of uses       |                |
| DL Privacy Paticy        | 1.1            |
| (B) HADS                 |                |
| Su Contact us            |                |
| A 19                     |                |
|                          | -              |

**Bước 1:** Tại mục Profile, chọn "Setting" > "Change Password".

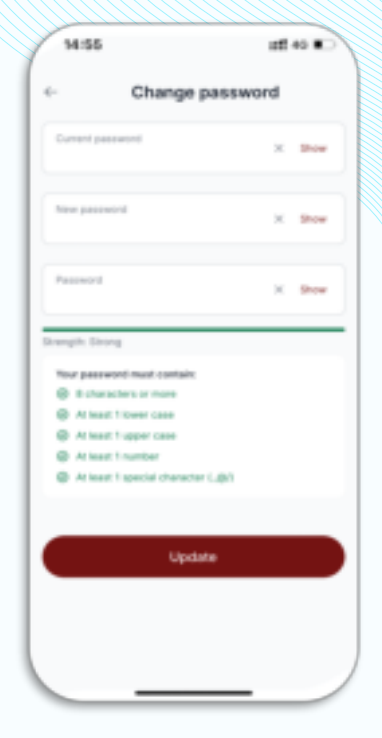

**Bước 2:** Nhập mật khẩu cũ và mật khẩu mới. Chọn "Update".

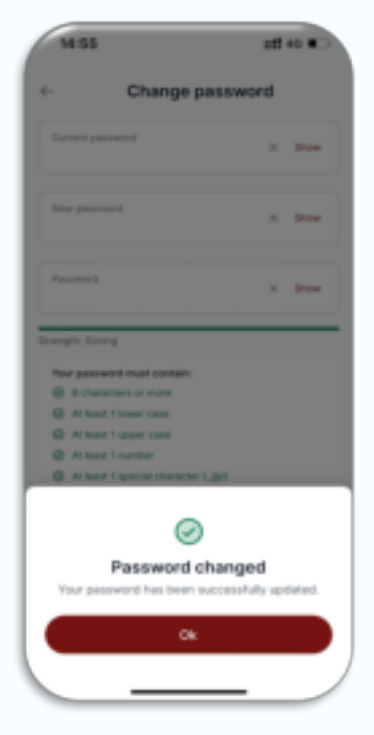

Quý khách đã thay đổi mật khẩu thành công.

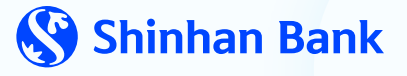

# IV. QUẢN LÝ TÀI KHOẢN

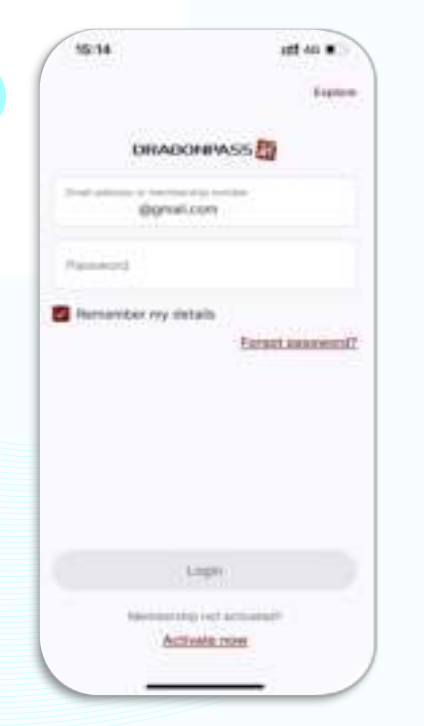

C Cấp lại mật khẩu

**Bước 1:** Tại màn hình Log In, chọn "Forgot password?".

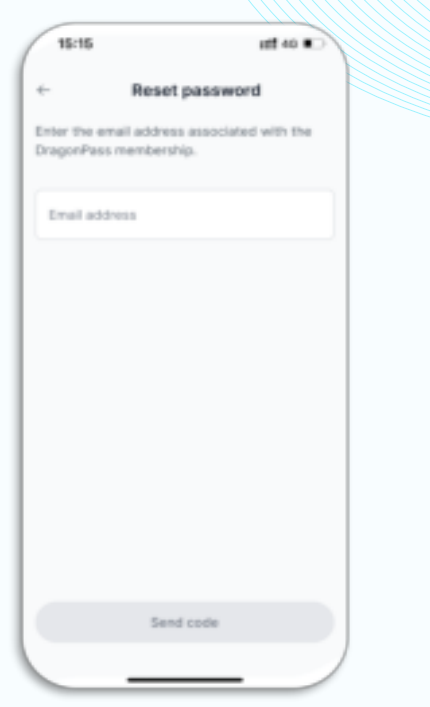

**Bước 2**: Nhập địa chỉ email đã đăng kí tài khoản DragonPass. Chọn "Send code".

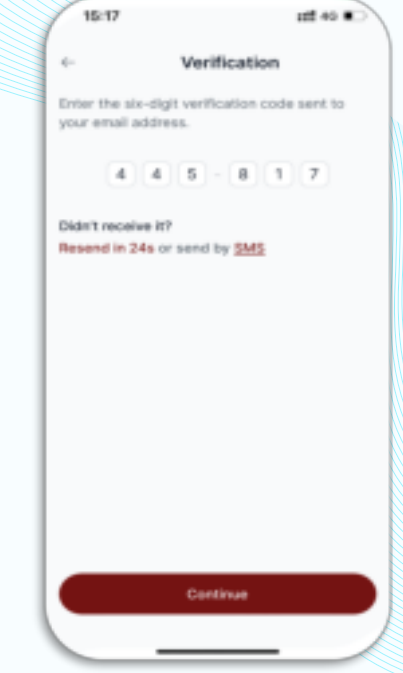

**Bước 3:** Nhập mã xác nhận được gửi qua email. Chọn "Continue".

| 15:17           | 111 40 C                                                         |
|-----------------|------------------------------------------------------------------|
| ← Cr            | eate password                                                    |
| Passent         | X Dow                                                            |
| Passent         | X Bren                                                           |
| Drangth: Drang  |                                                                  |
| The period that | santain:<br>nara<br>Aan<br>Aan<br>Case<br>K<br>I (danactar I(31) |
|                 |                                                                  |
|                 |                                                                  |
|                 |                                                                  |
| s               | eve password                                                     |
|                 |                                                                  |

**Bước 4:** Nhập mật khẩu mới. Chọn "Save password".

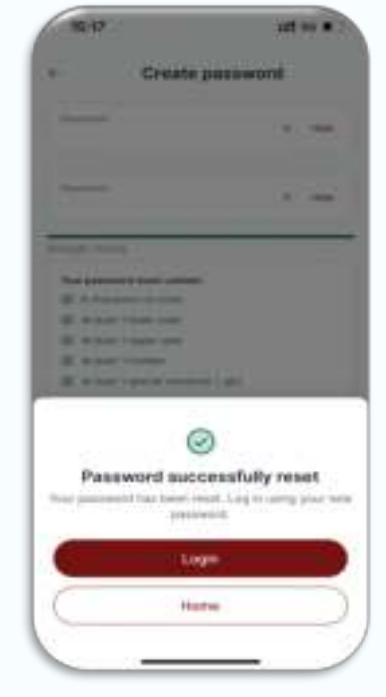

**Bước 5:** Mật khẩu mới đã được thiết lập thành công. Quý khách có thể đăng nhập ứng dụng và sử dụng.

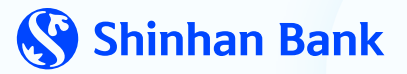

## V. FAST TRACK

#### Tìm kiếm và lựa chọn

Fast Track giúp du khách tránh khỏi những hàng dài chờ đợi tại khu vực an ninh sân bay, giảm căng thẳng và tận hưởng trọn vẹn từng chặng đường trong hành trình.

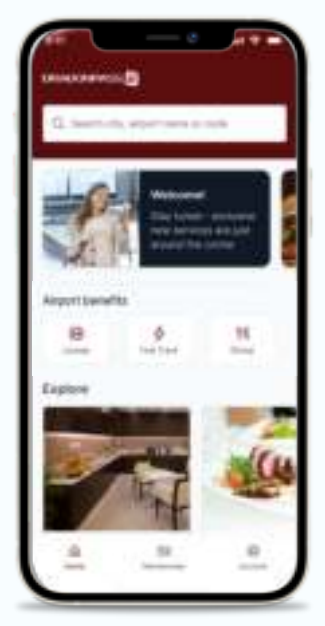

Tại mục Home chọn biểu tượng 'Fast Track.

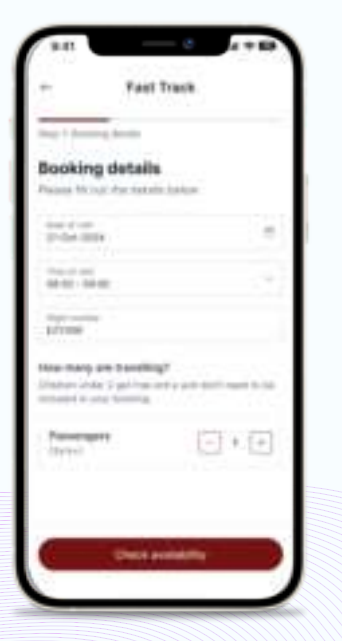

Nhập Ngày và Giờ, Số chuyến bay (khi cần thiết sẽ phải cung cấp) và số lượng hành khách.

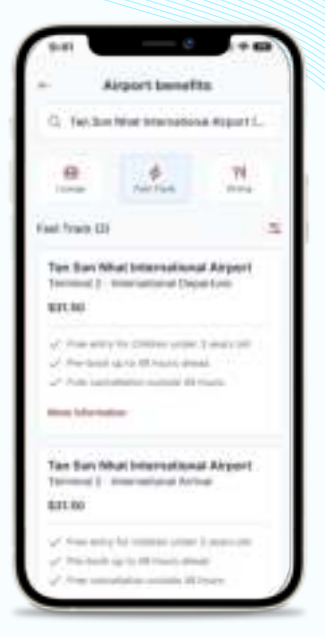

Tìm kiếm sân bay, xem danh sách các làn Fast Track có sẵn và chọn làn cần thiết.

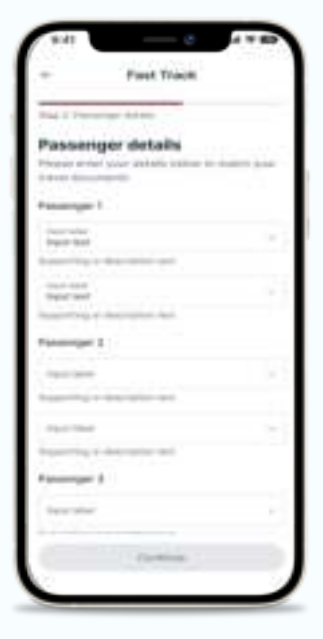

Nhập thông tin chi tiết các hành khách.

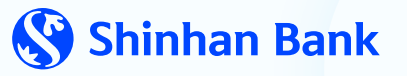

## **V. FAST TRACK**

## B Thanh toán

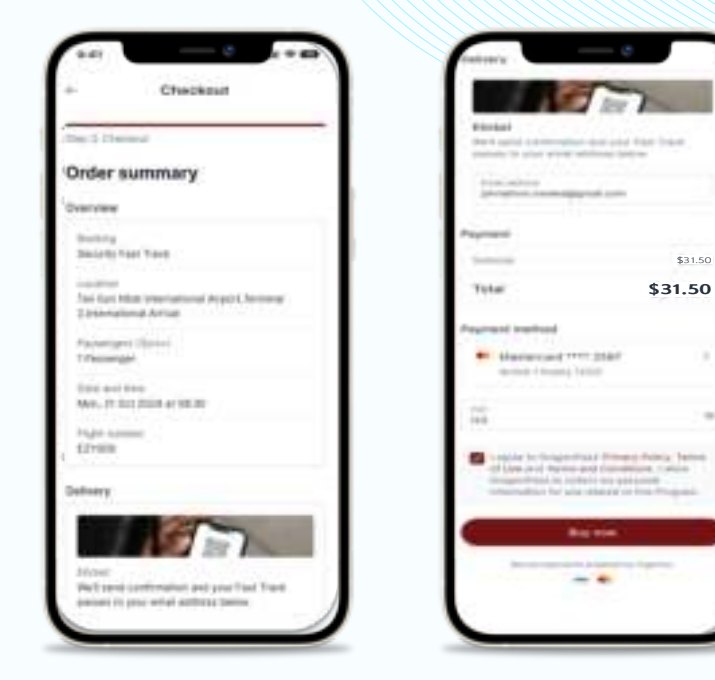

Cuộn để xem lại các thông tin đã điền. Kiểm tra phương thức thanh toán. Xem và chấp nhận Điều khoản & Điều kiện, sau đó chọn 'Buy Now'.

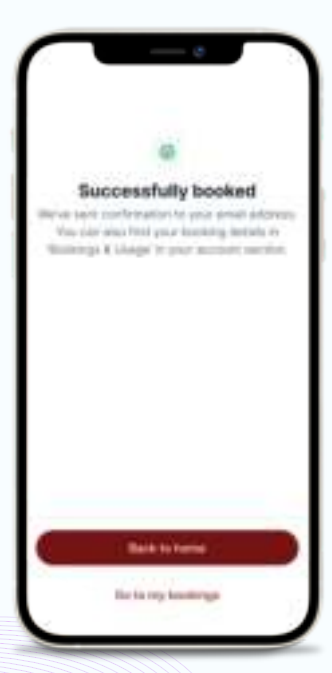

Đã đặt thành công. Bạn có thể chọn "Back to home" để quay lại Trang chủ hoặc "Go to my booking" để xem lại đơn đặt

# CẢM ƠN!

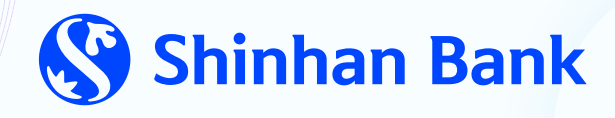